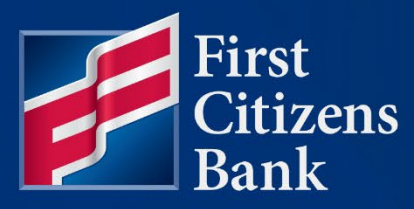

### **COMMERCIAL ADVANTAGE**

# eStatements – How to Search and Download Quick Reference Guide

Published 11/02/2023 Member FDIC

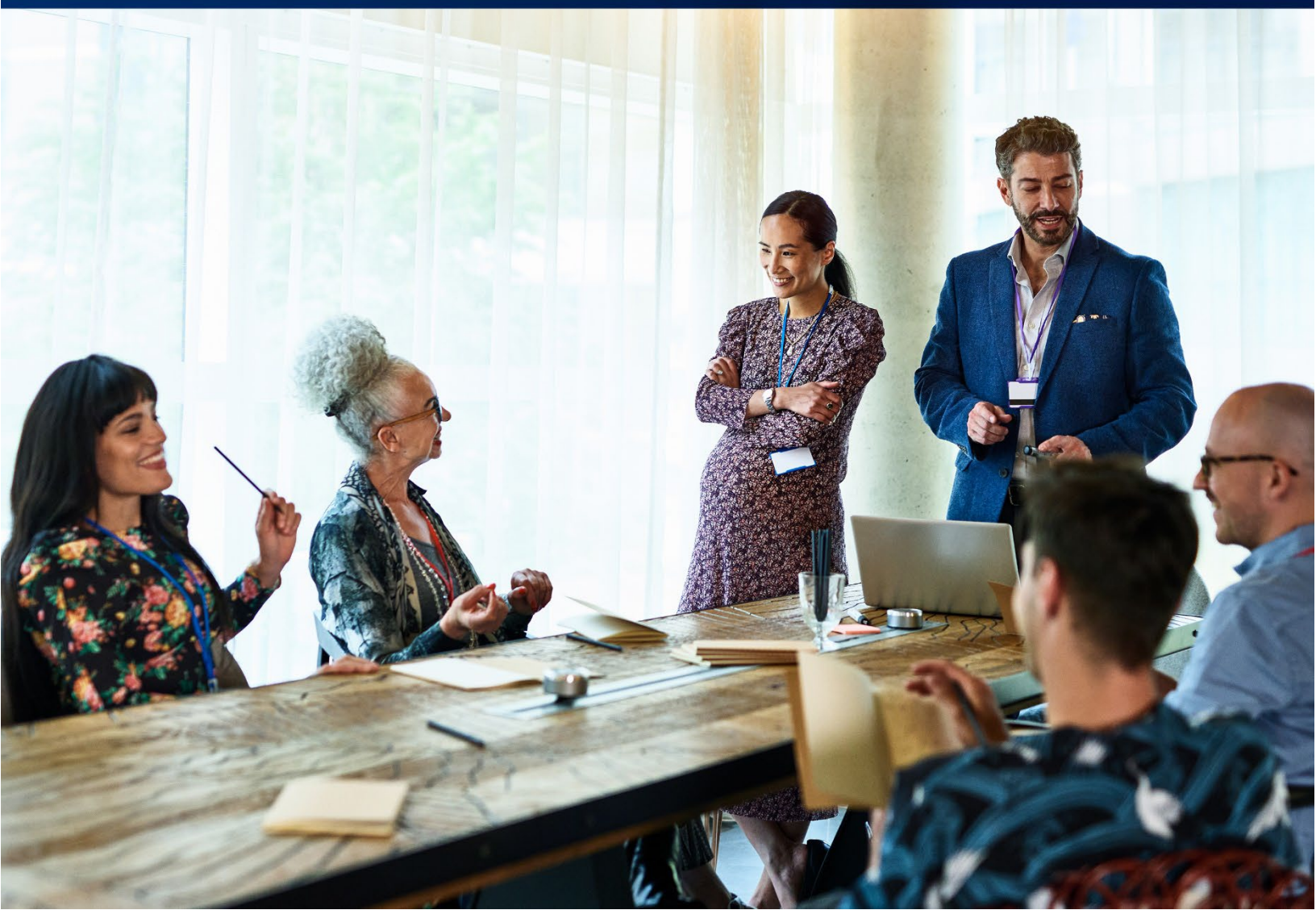

# FirstCitizensBank

Learn more about eStatements and ACH Activity Reports in Commercial Advantage.

## **Table of Contents**

| Overview                                         | .3 |
|--------------------------------------------------|----|
| eStatements Search                               | 3  |
| View ACH Activity Report in Commercial Advantage | 5  |
| Questions?                                       | .6 |

# **FirstCitizensBank**

### **Overview**

The eStatements Search feature lets the user find specific eStatements based on the statement type. This feature allows the user to search and download one or more eStatements.

**Note:** Statement history in Commercial Advantage is limited to 13 months. If additional Statements are needed, please call Customer Service at 888.984.7692.

#### eStatements Search

1. From the home page, select **eStatements** from the **Reporting** menu.

| First Citizens Bank | Home                 | Payments & Transfers  | Fraud / Risk Management | Reporting                 | Administration & Sett   | ings Help | Last Login: 06/29/2023 10 | 0:47 AM  |
|---------------------|----------------------|-----------------------|-------------------------|---------------------------|-------------------------|-----------|---------------------------|----------|
| Home                |                      |                       |                         | Balance and<br>Download   | d Transaction Reporting |           | Add Widget                | ~        |
| Notifications       |                      |                       |                         | Report Man<br>eStatements | agement                 | )         |                           | <b>‡</b> |
| 1 ACH Payme         | ent Template a       | awaits your approval. |                         | Credit Advic              | e Report                |           | View                      |          |
| 0 ACH Payme         | <b>nts</b> await you | ır approval.          |                         |                           |                         |           | View                      |          |

2. The **eStatements Search** screen will display as below. Select the appropriate statement type and account(s).

#### Notes:

- The Date Range feature is currently disabled. The user does not need to make a selection.
- Your drop-down options for **Statements**, **Notices & Reports** may vary.

| irstCitizensBank        | Home          | Payments & Transfers | Reporting                                                                 | Administration & Settings                                              | Help |
|-------------------------|---------------|----------------------|---------------------------------------------------------------------------|------------------------------------------------------------------------|------|
| eStatements             |               |                      |                                                                           |                                                                        |      |
|                         |               |                      |                                                                           |                                                                        |      |
| Statements Search       |               |                      |                                                                           |                                                                        |      |
| Statements, Notice      | s & Reports   |                      |                                                                           |                                                                        |      |
| Deposit Accounts        |               | × <                  | eStatements                                                               | Search                                                                 |      |
| * Date Range Curren     | ntly Disabled |                      | * Statement                                                               | ts, Notices & Reports                                                  |      |
| 09/20/2019 - 09/        | /19/2023      |                      | Deposit A                                                                 | ccounts                                                                | ~    |
| ACCOUNTS All Accounts × |               |                      | Deposit A<br>ACH Acti<br>Loan Acc<br>Analysis A<br>Credit Ca<br>Prefundin | vocounts<br>vity<br>iounts<br>Accounts<br>rd Accounts<br>g NSF Notices |      |

# **FirstCitizensBank**

3. The eStatements list will display as below. To download a statement, select the desired item from the list, then select **Download** in the **Actions** column.

| 🗆 All | Actions  | Statement Date | Account Number | Client Account Name            | _ |
|-------|----------|----------------|----------------|--------------------------------|---|
|       | Download | 04/11/2022     | ti xxxxx       | Claims Account                 |   |
|       | Download | 04/07/2022     | XXXXX          | Claims Account                 |   |
|       | Download | 04/06/2022     | xxxxx          | Claims Account                 |   |
|       | Download | 04/05/2022     | xxxxx          | Claims Account                 |   |
|       | Download | 03/31/2022     | XXXXX          | DO NOT USE FOR Xfers TRUST DDA |   |
|       | Download | 02/28/2022     | XXXXXX         | DO NOT USE FOR Xfers TRUST DDA |   |

 To download multiple eStatements, select the checkboxes to the left of the Actions column OR check the All box to download all listed eStatements. Click the Download button.

| Filter | Select    | t fields      | •              |                |                                         |
|--------|-----------|---------------|----------------|----------------|-----------------------------------------|
| ľ      | All       | Actions       | Statement Date | Account Number | Client Account Name                     |
| C      | 2         | Download      | 04/11/2022     | xxxxx          | Claims Account                          |
| C      | 2         | Download      | 04/07/2022     | XXXXX          | Claims Account                          |
|        | 2         | Download      | 04/06/2022     | XXXXX          | Claims Account                          |
|        | 2         | Download      | 04/05/2022     | XXXXX          | Claims Account                          |
|        | 2         | Download      | 03/31/2022     | XXXXX          | DO NOT USE FOR Xfers TRUST DDA          |
| C      | 4         | Download      | 03/31/2022     | XXXXX          | Claims Account                          |
| C      | 2         | Download      | 03/31/2022     | XXXXX          | Demo Account                            |
| C      | 2         | Download      | 03/31/2022     | XXXXX          | Regular main Account                    |
| C      | 2         | Download      | 02/28/2022     | XXXXX          | DO NOT USE FOR Xfers TRUST DDA          |
|        | 2         | Download      | 02/28/2022     | xxxxx          | DO NOT USE FOR Xfers TRUST DDA          |
| •      |           |               |                |                | •                                       |
| Viev   | wing 1-10 | of 53 records |                |                | Display 10 • per page < Page 1 • of 6 > |
| Do     | wnload    | ] ←           |                |                |                                         |

5. A successful message appears in the eStatements Search widget.

| $\checkmark$ Your download request was successfully submitted as ID 861 and placed in the File Downloads section. | $\times$ |  |
|----------------------------------------------------------------------------------------------------|----------|--|
|----------------------------------------------------------------------------------------------------|----------|--|

6. The file appears in the Download widget at the bottom of the eStatements workspace. Locate the downloaded file in the list, click the **View** drop-down menu in the **Actions** column, and then click **Download**.

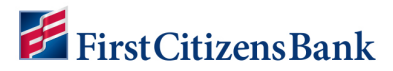

| Download       |           |                   |                                          |           |                     |                     |              |            | *              |
|----------------|-----------|-------------------|------------------------------------------|-----------|---------------------|---------------------|--------------|------------|----------------|
| C Export       |           |                   |                                          |           |                     |                     |              | O4/19/2022 | 2 01:38 AM     |
| Filter Select  | fields    | •                 |                                          |           |                     |                     | All Items    | ٣          | 💋 Filters      |
| Actions        | Export ID | Export Type       | File Name                                | File Size | Submission Time     | Completion Time     | Status       | Message    | Export Me<br>☆ |
| View 👻         | 861       | ESTATEMENT Export | DEPOSITSTMTEstatement04192022_053640.zip | 200       | 04/19/2022 01:36:40 | 04/19/2022 01:36:50 | Complete     |            |                |
| < Do           | vnload    |                   |                                          |           |                     |                     |              |            | •              |
| Viewing 1-1 of | 1 records |                   |                                          |           |                     | Display 5           | 0 🔹 per page | < Page 1   | • of 1 >       |

#### View ACH Activity Report in Commercial Advantage

ACH return and notification of change details can be found on the ACH Activity Report.

To access the ACH Activity Report, please follow these steps:

1. From the home page, select **eStatements** from the **Reporting** menu.

| FirstCitizensBank | Home Payments & Transfers Fraud / Risk Mana | gement Reporting Administration & Settings    | Help Last Login: 06/29/2023 10:47 AM |
|-------------------|---------------------------------------------|-----------------------------------------------|--------------------------------------|
| Home              |                                             | Balance and Transaction Reporting<br>Download | Add Widget 🗸 🗸                       |
|                   |                                             | Report Management                             |                                      |
| Notifications     |                                             | <u>eStatements</u>                            | <del>*</del>                         |
| 1 ACH Payme       | ent Template awaits your approval.          | Credit Advice Report                          | View                                 |
| 0 ACH Payme       | ents await your approval.                   |                                               | View                                 |

2. Choose **ACH Activity** as the statement type. Select the appropriate date range and account number.

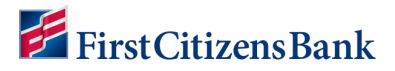

3. Select Search.

| eSt | tatements Search                |         |
|-----|---------------------------------|---------|
|     | * Statements, Notices & Reports |         |
|     | ACH Activity                    | ~       |
|     | * Date Range Currently Disabled |         |
|     | 09/21/2019 - 09/20/2023         | <b></b> |
|     | * ACCOUNTS                      |         |
|     | All Accounts *                  |         |
|     | Search <                        | _       |
|     |                                 |         |

### **Questions?**

We're here to help. Contact Business Support with questions at 866-322-4249 (866-FCB-4BIZ). Our team is happy to assist you.